## Analīžu reģistrēšana – elektroniskais nosūtījums

- 1. https://portal.laboratorija.lv/
- Ievadiet portālā savu lietotājvārdu un paroli, ko Jums ir izsniegusi Centrālā laboratorija. Jautājumu un neskaidrību gadījumā, aicinām sazināties pa tālruni 20030103.

|--|

3. Izvēlieties sadaļu "Reģistrācija"

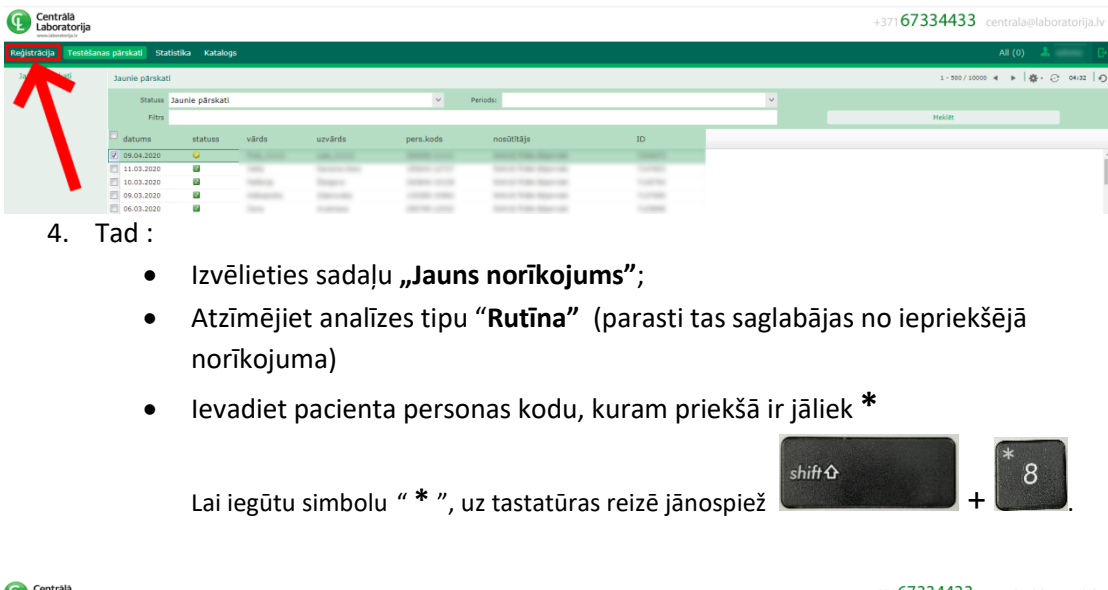

| Centrălă<br>Laboratorija |                                                            |                             |                     | +371 <b>67334433</b> centrala@laboratorija.lv             |
|--------------------------|------------------------------------------------------------|-----------------------------|---------------------|-----------------------------------------------------------|
| Reģistrācija Testēšan    | as pärskati Statistika Katalogs                            |                             |                     | All (0) 💄 📴                                               |
| Jauns norfkojums         |                                                            |                             | 2.                  | Ð                                                         |
| Mani noriko              | Identifikācija 5040814                                     | Datums 15/04/2020           | Tips Rutina         | × .                                                       |
| ÷ 1                      | Pacients 190365-12 0 Q. 3.                                 | Maksātājs                   | V Apdrošināšana     | Polises Nr.                                               |
|                          | Nosūtītējs Citi pacienta dati Otrs analīžu saņēmējs Cits i | naksātājs Heart Score       |                     |                                                           |
|                          | Nosūtitājs                                                 | Ārsts                       | ✓ Laboratorija RIGA | Nodaja 🗸 🗸                                                |
| 1                        | Diegnoze 1                                                 | Diagnoze 2                  | Komentāri           |                                                           |
|                          | >> Detalizēti Saraksts Mikrobioloģija CL VEIDLAPA          | COVID19 CL 1 CL 2 CL 3 CL 4 |                     | Columns: 2 3 4 Code Enter CODE [7CODE for more inf A- Y 🔅 |
|                          |                                                            |                             |                     |                                                           |
|                          |                                                            |                             |                     |                                                           |
|                          |                                                            |                             |                     |                                                           |

 Pēc pacienta personas koda ievadīšanas, nospiediet "Enter" un jaunā logā parādīsies meklētais pacients no NVD datu bāzes. Tad izvēlieties pacienta kartiņu "Select a Patient"

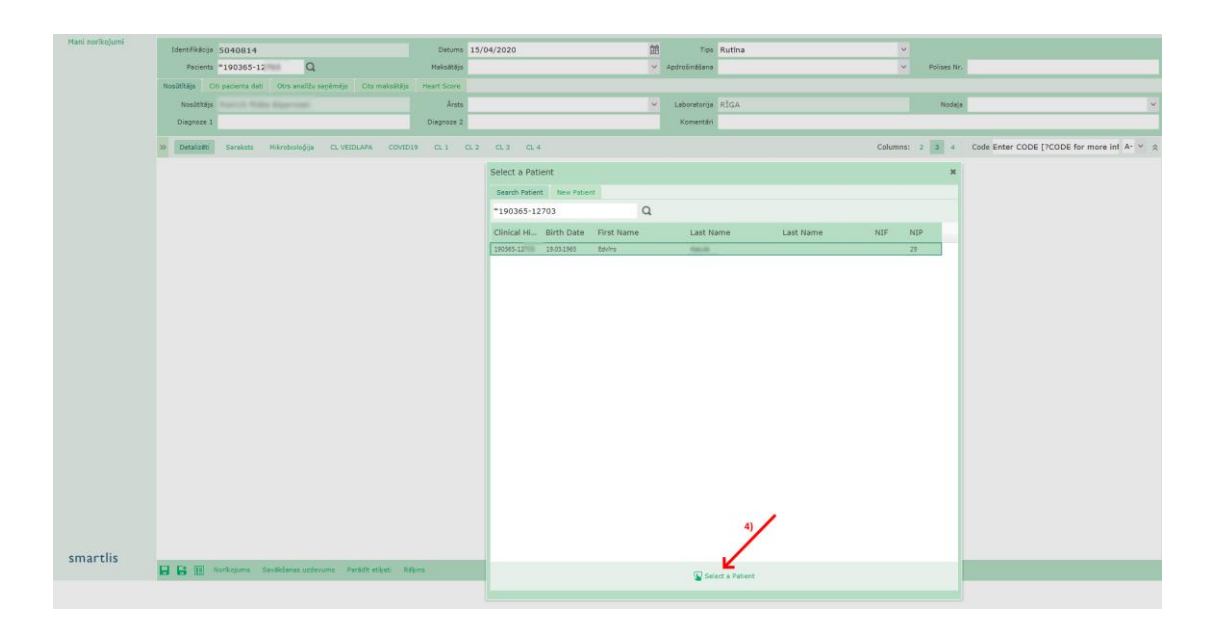

- 6. Izvēlēties :
  - Maksātājs NVD vai Pacients;
  - Diagnoze ja nepieciešams (ievadiet diagnozes kodu un nospiediet "Enter" taustiņu);
  - Citi pacienta dati, ja nepieciešams norādīt svaru, diurēze, grūtn. ned. ;
  - Cits nosūtītājs rakstot prakses nosaukumu (rezultātu kopija);
- 7. CL1; CL2; CL3; CL4 nosūtījuma lpp.
  - Atzīmējiet nepieciešamās analīzes.

| Reģistrācija Testēšan | as pārskati Statistika Katalog    | s                                         |                                   |                |
|-----------------------|-----------------------------------|-------------------------------------------|-----------------------------------|----------------|
| Jauns norīkojums      |                                   |                                           |                                   |                |
| Mani norikojumi       | Identifikācija 5041284            | Datums                                    | 20/01/2020 🛗 Tipe                 | Rutina         |
|                       | Pacients                          | Q. Maksātājs                              | <ul> <li>Apdrošināšana</li> </ul> |                |
|                       | Nosūtītājs Citi pacienta dati C   | trs analīžu saņēmējs — Cits maksātājs     | Heart Score                       |                |
|                       | Svars, kg                         |                                           | Diureze, ml                       |                |
|                       |                                   |                                           |                                   |                |
|                       | >> Detalizēti Garaksts Mik        | robioloģija CL VEIDLAPA COVID:            | 10 CL 1 CL 2 CL 3 CL 4            |                |
|                       | HEMATOLOGIJA                      | HEMOSTĀZE                                 | AKNU TESTI                        | OLBALTUMV      |
|                       | Pilna asins aina ar EGĀ           | ProtrombIns                               | Bilirubīna frakcijas              | 🔲 Kopējais olt |
|                       | Nepilna asins aina ar EGÃ         | APTL                                      | ALAT                              | Albumīns       |
|                       | 🗆 EGÃ                             | E Fibrinogēns                             | ASAT tikai GÄ,inf.,kard.,hepat.   | 🔲 Olbaltumu f  |
|                       | Pilna asins aina                  | <ul> <li>Asins tecēšanas laiks</li> </ul> | GGT                               | Imünglobuli    |
|                       | Nepilna asins aina                | D-Dimeri                                  | Amilāze                           | Imünglobuli    |
|                       | 🔲 Nepilna as.aina ar leik.f.mikro | sk. 🔲 Proteins C                          | Amilāze urīnā                     | Paraprolein    |

- 8. Pārbaudīt/apskatīt nosūtītās analīzes var nospiežot uz sadaļas "Detalizēti"
- 9. Saglabājiet norīkojumu

| Mani kontojumi<br>Premis<br>Nasilitiko (D. povent de<br>Nasilitiko (D. povent de                                                                                                    | O AL<br>O Cra walita sectorija Cra makalita<br>Mikrabningija Cr. VEDLARA COVI<br>a (RNS     | Detums<br>Maksätäjs<br>s Heart Score<br>Årsts<br>Diegnoze 2<br>D19 CL 1 | 15/04/2020<br>NVD<br>2.2 CL3 CL4 | Tipi     Apdrošinššana     Laboratorije     Komentár                      | Rutina •             | Polises Nr.<br>Nodeļa | v      |
|----------------------------------------------------------------------------------------------------|---------------------------------------------------------------------------------------------|-------------------------------------------------------------------------|----------------------------------|---------------------------------------------------------------------------|----------------------|-----------------------|--------|
| Pacents<br>Nacionality Chippenetra da<br>Nacionality<br>Degenet 3<br>20 Descato<br>Pacents<br>Descato<br>Pacents<br>Descato<br>Descato<br>De | O C≜<br>61 Otra analika seçêmişin Cita makakitê<br>Mêretêninêşin CL VEIDLAPA COV<br>10 (RNS | Heksätäjs<br>s Heart Score<br>Årsts<br>Diegnoze 2<br>D19 CL 1           | NVD<br>1.2 CL3 CL4               | <ul> <li>Apdrošināšana</li> <li>Laboratorija</li> <li>Komentār</li> </ul> | RIGA<br>tel. 555555  | Polises Nr.<br>Nodeļa | v      |
| NacOblige CC potents (a<br>NacOblige<br>Disputsion 2<br>3) Contract Standard<br>PSR/N3                                                                                                    | ni Otra anatika najdimilija Cita makaliti<br>Mikrobologija Ci. VEIDLAM COV<br>a (RNS        | s Heart Score<br>Årsts<br>Diagnoze 2<br>D19 CL 1                        | 12 CL3 CL4                       | Y Laboratorije<br>Komentër                                                | RIGA<br>tel. 5555555 | Nodeja                | v      |
| Neudotkija<br>Diegovor 1<br>20. Detalažili Sarakata<br>20. Oktor 19. notekšan<br>P88//U3                                                                                                    | Minsbioloģia CLVEIDLANA COVI<br>a (RNS                                                      | Ärsts<br>Diegnoze 2<br>D19 CL 1                                         | 22 Q.3 Q.4                       | Y Laboratorija<br>Komentār                                                | RIGA<br>tel. 5555555 | Nodaja                | ×      |
| Deproze 3<br>20 Detail200 Sankata<br>20 COVID 19 noteikčan<br>P68/RL)                                                                                                    | Mikrobioloģija CL WIDLARA COVI                                                              | Diegnoze 2<br>D19 CL 1                                                  | 12 CL3 CL4                       | Komentär                                                                  | tel. 5555555         |                       |        |
| 30 Detaizăti Sarakata<br>20 COVID 19 notelik3an:<br>20 PKB/RL)                                                                                                    | Mkrobioloģija CL VEIDLAPA COVI<br>a (RNS                                                    | D19 CL 1                                                                | 12 A3 A4                         |                                                                           |                      |                       |        |
| N N                                                                                                    |                                                                                             |                                                                         |                                  |                                                                           |                      |                       | V- * & |
|                                                                                                    |                                                                                             |                                                                         |                                  |                                                                           |                      |                       |        |
|                                                                                                    |                                                                                             |                                                                         |                                  |                                                                           |                      |                       |        |
|                                                                                                    |                                                                                             |                                                                         |                                  |                                                                           |                      |                       |        |
|                                                                                                    |                                                                                             |                                                                         |                                  |                                                                           |                      |                       |        |
| smartlis                                                                                                    |                                                                                             |                                                                         |                                  |                                                                           |                      |                       |        |

- 10. Pacients jebkurā Centrālās laboratorijas filiālē nosauc **ID numuru ("identifikācija")** vai **personas kodu**.
- 11. Visi nosūtījumi ir atrodami pie sadaļas : Mani norīkojumi.